## Toevoegen docent in Evalytics

- Open de evaluatie
- Klik op *bewerken*
- Ga naar punt 4: Hoe wilt u de evaluatie opzetten
- Controleer of de juiste docenten bij de blokken Hoor- en/of Werkcollege staan
- Is niet het geval dan kan je ze hier toevoegen door hun naam in te voeren.
- Let op: optie student mag meerdere docenten evalueren moet geselecteerd zijn
- Klik hierna op *Opslaan*
- Staat de docent er niet tussen dan kunt u contact opnemen met de FEC van uw faculteit

|                                           | -10 |      |   |
|-------------------------------------------|-----|------|---|
| Hoorcollege                               |     |      | х |
| Deze naam is zichtbaar voor uw studenten. |     |      |   |
| Docent-keuze                              |     | <br> | • |
| Docenten                                  |     |      |   |
| r X Klobi Lau's X Selecteer een docent    |     |      |   |

## Verwijderen docent uit Evalytics

- Open de evaluatie
- Klik op bewerken

- Klik hierna op *Opslaan*

- Open de evaluatie
- Klik op bewerken

- Klik hierna op *Opslaan*

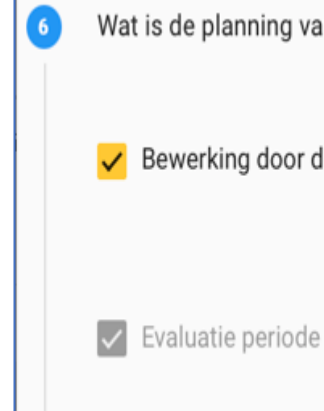

## • Ga naar punt 4: *Hoe wilt u de evaluatie opzetten*

• Controleer of de juiste docenten bij de blokken *Hoor- en/of Werkcollege* staan • Is niet het geval dan kan je ze hier verwijderen door op het kruisje naast hun naam te klikken. • Let op: optie student mag meerdere docenten evalueren moet geselecteerd zijn

# Planning evaluatie aanpassen (datum laatste college)

### • Ga naar punt 6: *Wat is de planning van de evaluatie*

- Hier kunt u de start- en einddatum van evaluatieperiode aanpassen (Let op dat studenten minimaal 2 weken de tijd hebben om de evaluatie in te vullen)
- Als je de evaluatie eerder wilt laten beginnen, is het van belang dat je de *Einddatum*
- Bewerking voor docent moet vervroegen naar 1 dag voordat de evaluatie moet uitgaan naar de studenten. Evalytics past dan automatisch de datum van de Evaluatieperiode aan

| an de evaluatie? |              |   |                      |   |                           |   |
|------------------|--------------|---|----------------------|---|---------------------------|---|
| docent           |              | • | Aantal dagen —<br>25 | • | Einddatum *               | • |
| e                | Startdatum * | • | Aantal dagen —<br>14 | • | Einddatum *<br>15-06-2023 | • |